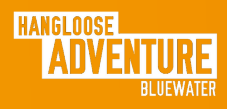

Members

# A STEP BY STEP GUIDE

### **1** LOGIN TO YOUR ACCOUNT <u>Here</u>

Login to your account using the email address you provided when purchasing your annual pass. If you do not have an account please create one using the same email address.

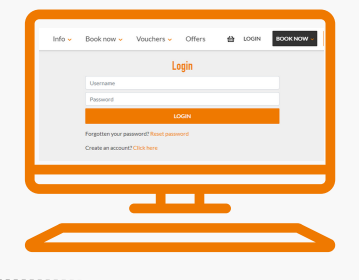

## **2** CLICK BOOK NOW

Click the grey "Book Now" at the top of the page.

Select the activity you would like to book, based on your membership.

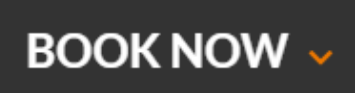

## **3** SELECT MEMBERS ATTENDING

Then click on the members name that will be attending the activity

| YOUR NAME (Aqua Park - Seasonal Membership) - From ADD | Please select which member will be attending                |               |
|--------------------------------------------------------|-------------------------------------------------------------|---------------|
| E0.00 MEMBER                                           | YOUR NAME (Aqua Park - Seasonal Membership) - From<br>£0.00 | ADD<br>MEMBER |

### 4 MEMBERS NAMES WILL TURN Green

If you want to add any tickets of guests who do not have a membership please add them here.

| Please select which member will be attending                            |                         |  |
|-------------------------------------------------------------------------|-------------------------|--|
| YOUR NAME (Aqua Park - Seasonal Members                                 | hip) - From £0.00 ADDED |  |
| Idditional Tickets<br>Please only add tickets if you are attending with | guests                  |  |
| <mark>Aqua Park</mark><br>From £20                                      | - 0 +                   |  |
| Select a date                                                           | You are booking         |  |
|                                                                         |                         |  |

## **5** SELECT DATE AND DATE

Confirm your preferred date and time on the booking calendar

| Select a date |    |    |    | You are booking |                   |                                                                   |    |  |
|---------------|----|----|----|-----------------|-------------------|-------------------------------------------------------------------|----|--|
| June 2024     |    |    |    |                 | $\langle \rangle$ | 1 x Aqua Park (Brian Phelps - Aqua Park - Seasonal<br>Membership) |    |  |
|               | Мо | Tu | We | 7.6             | - Fr              | Sa                                                                | Su |  |
|               |    |    |    |                 |                   | 1                                                                 | 2  |  |
|               | 3  | 4  | 5  | 6               | 7                 | 8                                                                 | 9  |  |
|               | 10 | 11 | 12 | 13              | 14                | 15                                                                | 16 |  |
|               | 17 | 18 | 19 | 20              | 21                | 22                                                                | 23 |  |
|               | 24 | 25 | 26 | 27              | 28                | 29                                                                | 30 |  |
|               |    |    |    |                 |                   |                                                                   |    |  |

#### IF YOU HAVE ANY QUESTIONS, YOU CAN:

Email: info@hanglooseadventure.com | Call our friendly team on 01285 640600

Find out more at: www.hanglooseadventure.com